Ta ut etiketter (3 i bredd 8 i höjd)

Logga in i medlemssystemet på <u>https://brostcancerforbundet.profundo.se/forening</u> med ditt bankid.

I vänsterkolumnen ska du se föreningens namn, klicka på det.

I huvudfönstret ->

Gå till fliken medlemmar

| rtsida Medi | lemmar Ro     | ler i egen förenin  | Föreningens uppgift | ser                        |            |          |                    |              |       |        |            |              |              |                |               |
|-------------|---------------|---------------------|---------------------|----------------------------|------------|----------|--------------------|--------------|-------|--------|------------|--------------|--------------|----------------|---------------|
|             |               |                     |                     |                            |            |          |                    |              |       |        |            |              |              | 🔒 Visa avsluta | de 💿 Ny medie |
| Export      | tera till PDF | 😰 Exportera til     | EXCEL Adressee      | tiketter 🛛 😂 Skicka e-post | Skicka SMS | vsluta 🔲 | Dölj/visa kolumner |              |       |        |            |              |              |                |               |
| Dra en kolu | umnrubrik hi  | t för att sortera p | den kolumnen        |                            |            |          |                    |              |       |        |            |              |              |                |               |
| Ände        | ra Na         | . Efternar          | n t F               | örnamn                     | Adress     | Post     | Postort            | Personnummer | Mobil | E-post | Medlemstyp | Betalat i år | Avslutsdatum | Avslutors      | ak            |
|             |               |                     |                     |                            |            |          |                    |              |       |        |            | <br>         |              |                |               |

Här kan du nu filtrera kolumnerna och göra de urval du vill göra för att begränsa ditt urval. Vill du t.ex. inte ha med alla som har e-postadress så filtrerar du kolumnen e-post till "Är tom" (dvs har ingen e-post).

Du kan också t.ex. filtrera kolumnen Medlemstyp med "är lika med" "Medlem" för att bara få med medlemmar och inte stödmedlemmar.

Tänk gärna också på kolumen "Betalat i år". Det kan finnas personer som anmält sig som medlem, men ännu inte betalat för året. Vill du med säkerhet bara ha med de som betalat i år, så filtrerar du denna kolumn också på "Är lika med" "Ja".

När du fått fram rätt målgrupp för dina etiketter, så kan du se längst ner i listan till höger hur många det omfattar:

| Medlem | Ja |            |  |
|--------|----|------------|--|
| Medlem | Ja | -          |  |
|        |    | Antal: 107 |  |

För att välja dessa klickar du i kryssrutan som finns i kolumnraden högst upp:

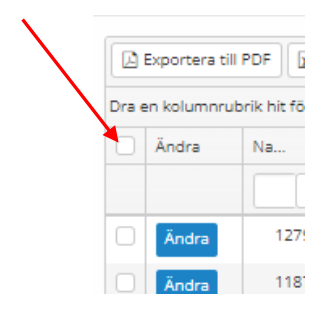

Så alla blir valda:

| Exportera till PDF |              |          |  |  |  |  |  |  |
|--------------------|--------------|----------|--|--|--|--|--|--|
| Dra e              | en kolumnrut | orik hit |  |  |  |  |  |  |
|                    | Ändra        | Na       |  |  |  |  |  |  |
|                    |              |          |  |  |  |  |  |  |
| ~                  | Ändra        | 1        |  |  |  |  |  |  |
| ~                  | Ändra        | 1        |  |  |  |  |  |  |
| ~                  | Ändra        | 1        |  |  |  |  |  |  |

:L 🖽 Adresseetiketter 🖂

Nu klickar du på knappen adressetiketter:

Välj i dropplisten "Förhandsval" den som heter EU30047 för att få layouten med 3 i bredd och 8 i höjd:

| Adressetiketter                                     |                                          |  |  |  |  |  |  |  |  |  |
|-----------------------------------------------------|------------------------------------------|--|--|--|--|--|--|--|--|--|
| Förhandsval                                         | Förhandsval                              |  |  |  |  |  |  |  |  |  |
| EU30047 (70x37 A4)                                  | ~                                        |  |  |  |  |  |  |  |  |  |
| Arkets toppmarginal *                               | Arkets vänstermarginal *                 |  |  |  |  |  |  |  |  |  |
| 2                                                   | 2                                        |  |  |  |  |  |  |  |  |  |
| Rutnät *                                            |                                          |  |  |  |  |  |  |  |  |  |
| 3                                                   | x 8                                      |  |  |  |  |  |  |  |  |  |
| Etiketthöjd *                                       | Etikettbredd *                           |  |  |  |  |  |  |  |  |  |
| 37,125                                              | 70                                       |  |  |  |  |  |  |  |  |  |
| Horisontellt avstånd mellan<br>etiketterna <b>*</b> | Vertikal avstånd mellan<br>etiketterna * |  |  |  |  |  |  |  |  |  |
| 0                                                   | 0                                        |  |  |  |  |  |  |  |  |  |
| Fontstorlek                                         |                                          |  |  |  |  |  |  |  |  |  |
| 9                                                   | ~                                        |  |  |  |  |  |  |  |  |  |
|                                                     |                                          |  |  |  |  |  |  |  |  |  |
|                                                     | Stäng Ladda ner PDF till utskrift        |  |  |  |  |  |  |  |  |  |

Klicka på blå knappen "Ladda ner PDF till utskrift" och spara filen på datorn. Öppna den nedladdade pdf-filen i Acrobat Reader och styr utskriften från dialogrutorna i programmet. (Tänk på att inte skriva ut dubbelsidigt).